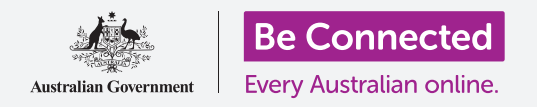

#### Proteggi il tuo iPad con un codice e la tua impronta digitale.

Il codice o l'impronta digitale possono proteggere il tuo iPad e mantenere tutti i tuoi dati personali al sicuro. Il codice è come una chiave per sbloccare il tuo tablet. Quando il tuo iPad è bloccato, nessun altro può usarlo.

Se hai già impostato un codice sul tuo iPad, puoi seguire questa guida per sapere come modificare il tuo codice.

### Di cosa avrai bisogno

Prima di iniziare, controlla che il tuo iPad sia completamente carico e che mostri la schermata **Home**. Inoltre, il software del sistema operativo dovrebbe essere del tutto aggiornato.

Per verificare che il software di sistema sia aggiornato, seleziona **Impostazioni**, poi **Generali**, poi **Aggiornamento software**. L'iPad controllerà se sono necessari eventuali aggiornamenti e potrai scegliere di scaricarli e installarli se necessario. L'opzione **Aggiornamenti automatici** dovrebbe essere attivata per consentire all'iPad di rimanere aggiornato.

Ti consigliamo di utilizzare solo la rete Wi-Fi di casa tua per fare questi aggiornamenti in modo da risparmiare i dati e proteggere la tua privacy.

### Primi passi

Le opzioni di sicurezza del tuo iPad sono controllate dall'app **Impostazioni**. Per aprirla:

- **1.** Trova l'icona dell'app **Impostazioni** nella schermata **Home** e premila.
- **2.** Una volta aperta l'app Impostazioni, scorri verso il basso il menù sulla sinistra dello schermo fino a visualizzare l'opzione **Touch ID e codice** e premila. Potrebbe essere chiamata **Face ID e codice**, a seconda del modello di iPad.

Se hai già un codice sul tuo tablet, i prossimi passaggi sono simili a quelli per cambiarlo, quindi è una buona idea proseguire.

#### Accensione e scelta di un codice

Per utilizzare un codice, devi dire al tuo tablet di attivare la funzione di protezione con codice e poi devi digitare un nuovo codice per la prima volta.

- **1.** Innanzitutto, premi **Attiva il codice**.
- 2. Un codice può essere più di un semplice numero! Puoi ottenere ulteriori informazioni su come creare un buon codice premendo **Opzioni codice**. Per questo corso, useremo un codice a sei cifre, con solo numeri.
- **3.** Utilizzando il tastierino numerico, inserisci un codice di accesso a sei cifre. Se crei un codice troppo facile (ad esempio 123456) il tuo iPad potrebbe dirtelo! Se ciò accade, premi **Cambia codice** e riprova!
- **4.** Il tuo iPad vuole essere sicuro che ti ricordi il tuo codice, per questo devi **inserire il codice** di nuovo.

Il tuo iPad e le tue informazioni personali ora sono protetti dal tuo nuovo codice!

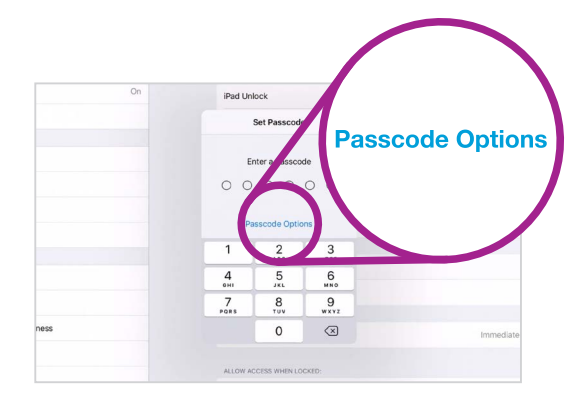

Per vedere come creare un buon codice che sia sicuro premi qui

La tua password di sei cifre dovrebbe essere facile da ricordare, ma difficile per gli altri da indovinare. Per creare un codice sicuro, utilizza numeri casuali ed evita modelli numerici e, per maggiore sicurezza, conserva una copia del codice in un luogo sicuro.

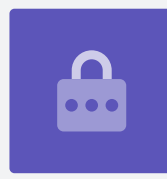

#### Modifica del blocco automatico

Se non usi il tuo iPad per un intervallo di tempo, si bloccherà automaticamente. Per continuare a utilizzarlo, devi inserire il tuo codice. Ciò mantiene i tuoi dati al sicuro, ma non sempre è comodo! Puoi scegliere per quanto tempo il tuo tablet rimane sbloccato dopo aver smesso di usarlo.

Quando hai configurato correttamente il tuo nuovo codice, il tuo iPad è tornato alla schermata **Touch ID e codice**, quindi continuiamo da lì:

- **1.** Trova l'opzione **Richiedi codice** e premila.
- Un intervallo di tempo breve offre un buon livello di sicurezza e comodità. Premi Dopo 5 minuti per fare in modo che il tuo iPad attenda cinque minuti prima di bloccarsi.
- **3.** Premi la freccia **Indietro** nella parte superiore sinistra della finestra sulla destra per tornare alla schermata **Touch ID e codice**.

### Come cambiare il codice

Se temi che qualcuno abbia scoperto il tuo codice, è facile cambiarlo.

- **1.** Premi Cambia codice.
- **2.** Segui i passaggi per impostare un nuovo codice di sei cifre.

### Verifica del tuo nuovo codice

Ora verifichiamo il tuo nuovo codice per assicurarci che funzioni.

- 1. Premi il tasto di accensione sul lato del tuo iPad in modo che lo schermo si oscuri. Questo blocca il tuo iPad. Non tenere il tasto premuto troppo a lungo, altrimenti il tablet potrebbe spegnersi completamente.
- 2. Premi il tasto Home una volta per riattivare l'iPad. Apparirà la schermata di blocco e ti verrà chiesto di premere Home per sbloccarlo.
- **3.** Premi di nuovo il tasto **Home** e apparirà un tastierino numerico.
- **4.** Inserisci attentamente ciascun numero del tuo codice utilizzando il tastierino numerico. Se inserisci un codice di accesso errato, il codice si scuoterà e dovrai riprovare. Se inserisci il codice errato per sei volte di fila, potresti non poter più accedere all'iPad. È una buona idea tenere una copia del codice in un posto sicuro.
- **5.** Dopo aver inserito correttamente il codice, verrà visualizzata la schermata **Home** e potrai utilizzare il tuo iPad.

### Impostazione del Touch ID

La funzione **Touch ID** sul tuo iPad ti consente di sbloccarlo usando la tua impronta digitale. Touch ID può essere un modo più veloce e più comodo per sbloccare il tuo iPad rispetto a un codice. Tuttavia, avrai comunque bisogno di un codice per proteggere i tuoi dati. Il tuo codice può comunque sbloccare il tuo iPad, anche quando è impostata la funzione di sicurezza Touch ID.

- 1. Per configurare **Touch ID**, trova e apri l'app **Impostazioni** come hai fatto in precedenza in questa guida.
- 2. Dal menù Impostazioni, trova l'opzione Touch ID e codice e premila.
- **3.** Devi inserire il tuo codice per dimostrare che sei tu!

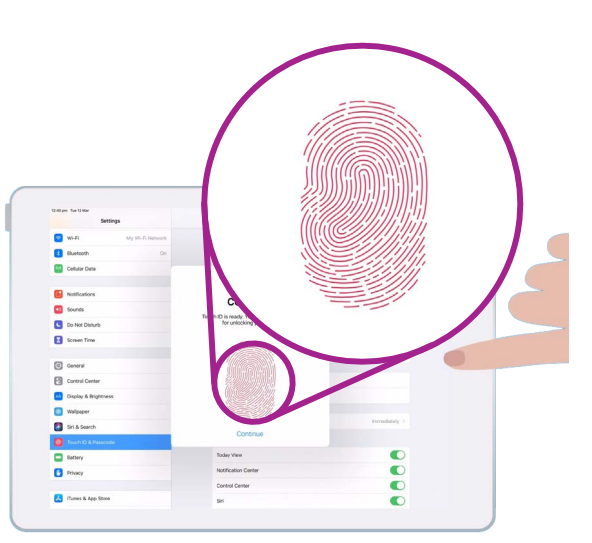

Premi e poi solleva il dito sul tasto Home un paio di volte. La scansione termina quando l'impronta digitale sullo schermo è diventata completamente rossa.

- **4.** Quando viene visualizzata la schermata **Touch ID e codice**, premi **Aggiungi un'impronta**.
- **5.** Viene visualizzata la schermata **Touch ID**. Segui le istruzioni visualizzate sullo schermo posizionando il dito sul tasto **Home** per eseguire la scansione della tua impronta digitale.
- **6.** Devi premere e poi sollevare il dito sul tasto **Home** un paio di volte.
- **7.** Quando lo schermo dice **Regola la presa**, premi **Continua**. Quindi inizia a premere il tasto **Home** sulle parti laterali per ottenere la scansione delle parti più esterne della tua impronta digitale.
- **8.** Quando lo schermo dice **Completato**, premi **Continua** per finire e tornare alla schermata **Touch ID e codice**.

### Funzioni extra di Touch ID

Ora la tua impronta digitale è registrata su **Touch ID**, puoi usarla per tante cose.

Puoi usare il tuo **Touch ID** per:

- **1.** Sbloccare il tuo tablet.
- **2.** Comprare su **iTunes** e **App Store**.
- **3.** Per comprare alla cassa in alcuni negozi usando **Apple Pay**.
- **4.** Per **Compilare automaticamente le password** per alcune app e siti web.

Per modificare una qualsiasi di queste impostazioni, premi l'interruttore verde accanto all'impostazione per disattivarla.

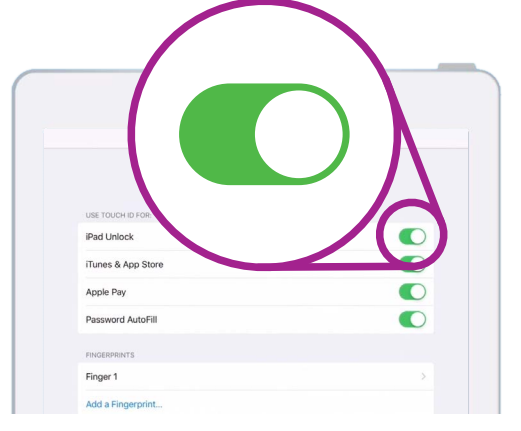

Gli interruttori verdi mostrano quali funzionalità di Touch ID sono attivate

### Verifica Touch ID

Ora verifichiamo il tuo **Touch ID** per assicurarci che funzioni.

- **1.** Premi il tasto di **Accensione** sul lato per bloccare l'iPad.
- **2.** Ora premi il tasto **Home** per visualizzare la schermata di **blocco** e poi premilo nuovamente per visualizzare il tastierino numerico.
- **3.** Qui puoi sbloccare con il codice, ma questa volta premi di nuovo il tasto **Home** per utilizzare **Touch ID**.
- **4.** Il tuo iPad eseguirà la scansione della tua impronta digitale e in un secondo o due si sbloccherà e mostrerà la schermata **Home**.

Congratulazioni! Ora dovresti sapere come proteggere i dati e le informazioni personali sul tuo iPad usando un codice e Touch ID.